## Log Into RM&R (Manual)

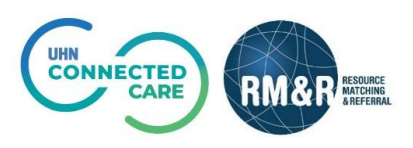

## Instructions

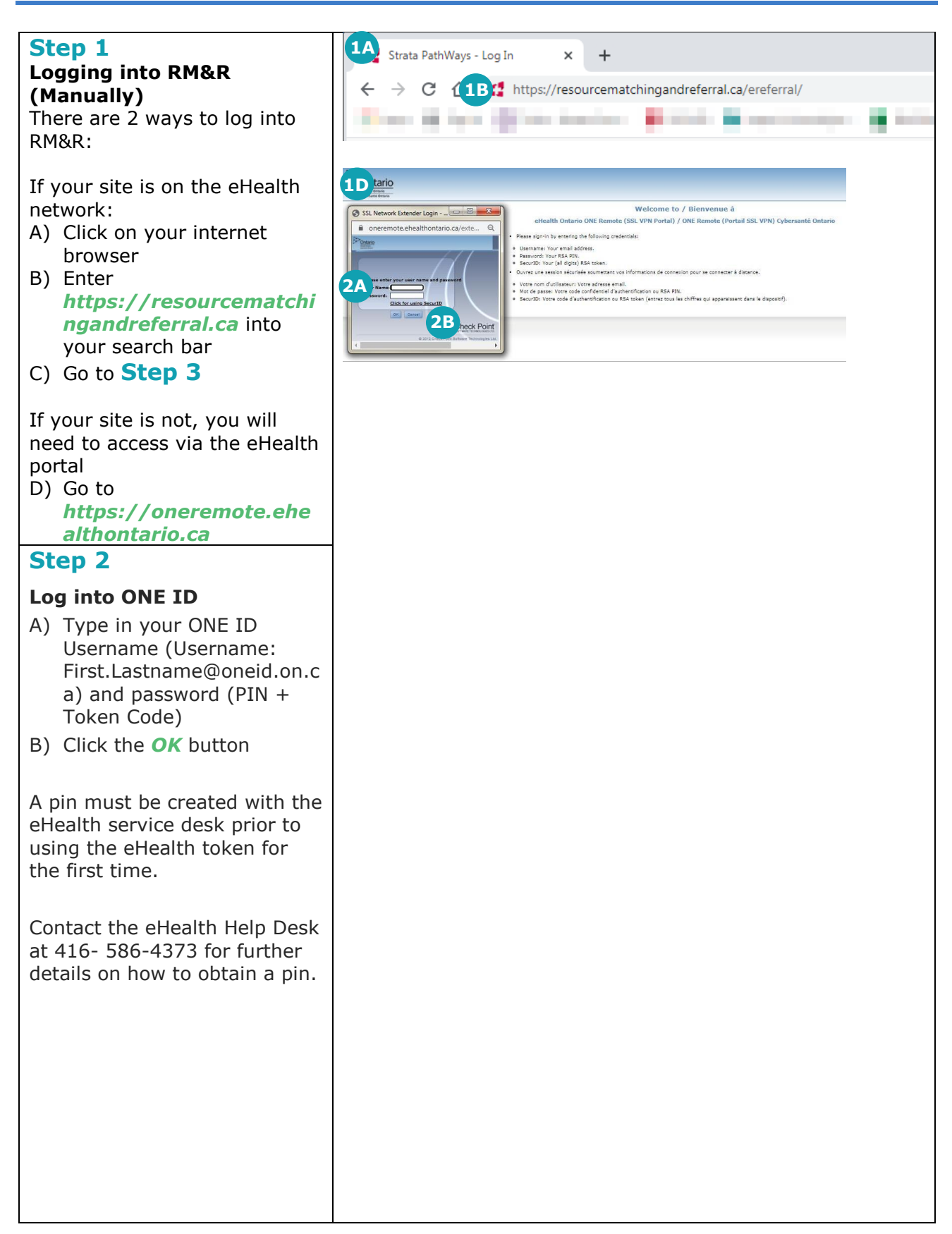

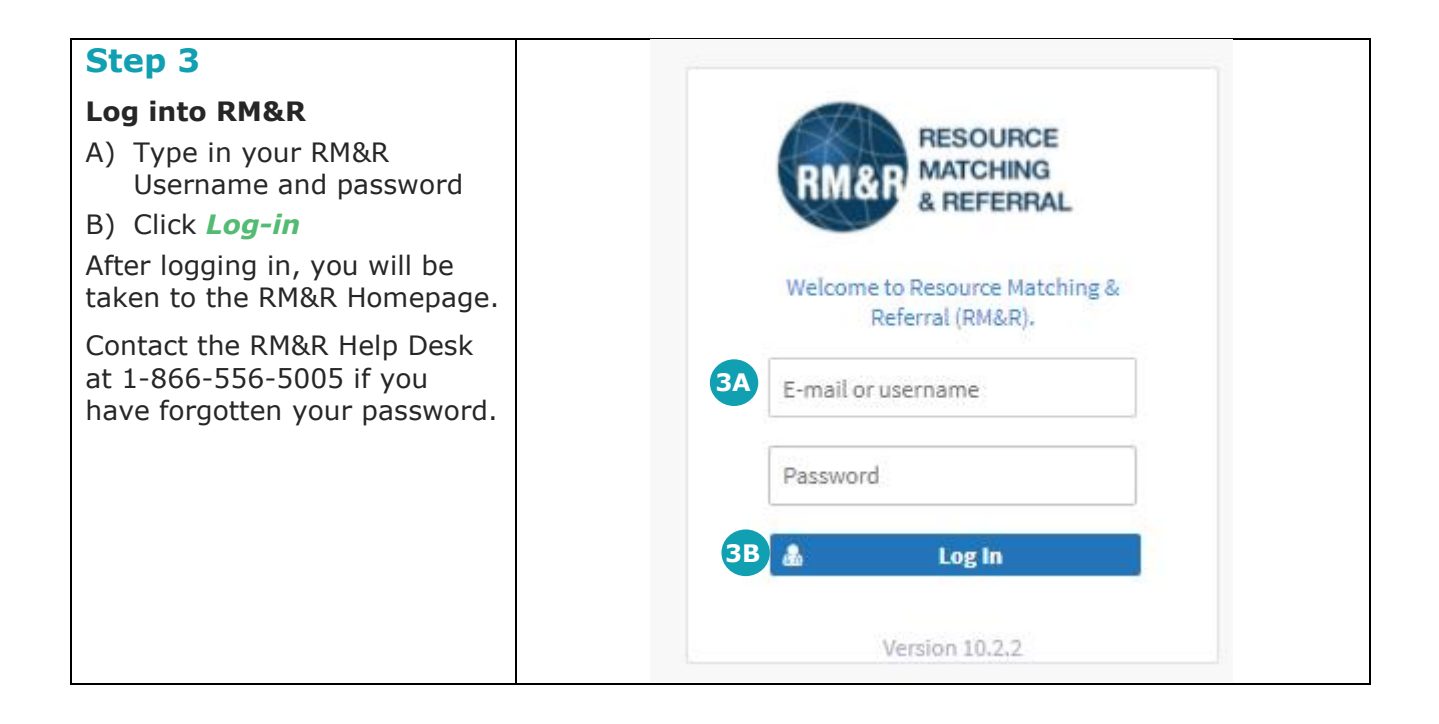